## IMAGE DU DOSSIER COLLÉGIAL (SOCRATE)

Vérification de la déclaration d'une entrevue de validation dans une démarche de reconnaissance des acquis et des compétences

## cerac

## IMAGE DU DOSSIER COLLÉGIAL (SOCRATE)

Pour accéder à l'image du dossier collégial d'un candidat il faut tout d'abord se connecter au site du ministère de l'éducation et de l'enseignement supérieur (SOCRATE – Système de gestion des données d'élèves au collégial).

Pour ce faire, communiquez avec le responsable des accès « SOCRATE » de votre établissement afin d'obtenir un code d'utilisateur et un mot de passe.

Une fois connecté sur le site :

## Cliquez *Dossier d'élève*

Cliquez Vue générale sur le dossier de l'élève

Entrez le Code permanent du candidat

Cliquez Rechercher

La liste des cours apparaît à l'écran. À droite, dans cette fenêtre, cliquez *Image du dossier*. La question suivante apparaît à l'écran : *Voulez-vous ouvrir ou enregistrer XXXX.pdf à partir de prod.mels.gouv.qc.ca?* Cliquez *Ouvrir*.

L'Image du dossier de l'élève apparaît à l'écran.

| Date:<br>Heure:<br>Rapport: | 2018-02-12<br>14:34:15<br>SRTDI2060F | R                 | Ministère de l'Éducation et de l'Enseignement supérieur<br>Direction des contrôles financiers et des systèmes<br>Système de gestion des données d'élèves au collégial (SOCRATE)<br>Image du dossier de l'élève |                                                         |                             |                                                             |                          |                                                         |                                                                            | Page: 1<br>Numéro requête :                    |            |  |  |  |
|-----------------------------|--------------------------------------|-------------------|----------------------------------------------------------------------------------------------------|---------------------------------------------------------|-----------------------------|-------------------------------------------------------------|--------------------------|---------------------------------------------------------|----------------------------------------------------------------------------|------------------------------------------------|------------|--|--|--|
|                             |                                      |                   |                                                                                                    | E                                                       | Poncoi                      | anomonte gár                                                | óraux                    | gendedgivers we want to real three solutions of the end | angan kangan paring paga kangaring kangan<br>S                             |                                                |            |  |  |  |
| Code pern                   | nanent                               |                   |                                                                                                    | 3 S                                                     | lenser                      | gnements gen                                                | Prem p                   | résence collég                                          | gial                                                                       |                                                |            |  |  |  |
| Nom légal<br>Prénom usuel   |                                      |                   |                                                                                                    | Date de création d<br>Date de MAJ du d                  |                             |                                                             |                          |                                                         | I dossier élève : 1990-05-10 00:00:00<br>ssier élève : 2017-12-05 14:30:26 |                                                |            |  |  |  |
| Adresse                     |                                      |                   |                                                                                                    |                                                         |                             |                                                             | Date fir                 | n existence                                             | 13                                                                         |                                                |            |  |  |  |
| Téléphone                   |                                      |                   |                                                                                                    |                                                         |                             |                                                             |                          |                                                         |                                                                            |                                                |            |  |  |  |
|                             |                                      |                   |                                                                                                    | Aa                                                      | Iresse                      | s de correspo                                               | ndance                   |                                                         |                                                                            |                                                |            |  |  |  |
| An Trim                     | Téléphone                            | Adr               | esse                                                                                                    |                                                         |                             |                                                             |                          |                                                         | Pays                                                                       |                                                | Date MAJ   |  |  |  |
| 2014H                       |                                      |                   |                                                                                                    |                                                         |                             |                                                             |                          |                                                         | 001 Ca                                                                     | inada                                          | 2017-12-0  |  |  |  |
| 2012H<br>1990H              |                                      |                   |                                                                                                    |                                                         |                             |                                                             |                          |                                                         | 001 02                                                                     |                                                | 1990-05-10 |  |  |  |
| Org /<br>Org réf            | Date décl /<br>Trim début            | Pays /<br>Doc off | Stat lég Can<br>Cd Vigueur le /<br>Expire le                                                                                                    | Info<br>Critère stat QC<br>Cd Vigueur le /<br>Expire le | ormati<br>Stat<br>rés<br>QC | ons sur la cito<br>Autor Canad<br>Cd Vigueur l<br>Expire le | yenneté<br>a Aut<br>e/Cd | or Québec<br>Vigueur le /<br>Expire le                  | Entente mobilité<br>Cd Vigueur le /<br>Expire le                           | Cond part mont<br>Cd Vigueur le /<br>Expire le | Date MAJ   |  |  |  |
| 749655                      | 1990-05-10<br>1990H                  | 001<br>O          | CC 1990-05-10                                                                                                    | SO                                                      | S                           | SO                                                          | so                       |                                                         | SO                                                                         | SO                                             | 1990-05-10 |  |  |  |
| 907,003                     | 2012-03-13<br>2012H                  | 001<br>O          | CC 2012-01-23                                                                                                    | 01 1972-12-16                                           | Ρ                           | SO                                                          | SO                       |                                                         | 00                                                                         | x                                              | 2012-03-1  |  |  |  |
| 909000                      | 1990-05-10<br>1992A                  | 001<br>O          | CC 1990-05-10                                                                                                    | SO                                                      | S                           | SO                                                          | SO                       |                                                         | SO                                                                         | SO                                             | 1990-05-10 |  |  |  |
| 913000                      | 1990-05-10<br>1990A                  | 001<br>O          | CC 1990-05-10                                                                                                    | SO                                                      | S                           | SO                                                          | SO                       |                                                         | SO                                                                         | SO                                             | 1990-05-1  |  |  |  |
| 915001                      | 1990-05-10<br>1992H                  | 001<br>O          | CC 1990-05-10                                                                                                    | SO                                                      | S                           | SO                                                          | SO                       |                                                         | SO                                                                         | SO                                             | 1990-05-10 |  |  |  |
| 917000                      | 1990-05-10<br>1995A                  | 001<br>O          | CC 1990-05-10                                                                                                    | SO                                                      | S                           | SO                                                          | SO                       |                                                         | SO                                                                         | SO                                             | 1990-05-10 |  |  |  |
|                             |                                      |                   |                                                                                                    | Diple                                                   | ômes                        | obtenus du se                                               | condair                  | e                                                       | Data obtantion                                                             |                                                |            |  |  |  |

La section *Situations spécifiques de l'élève* à la fin du document contient les informations relatives à la déclaration de l'entrevue de validation déjà effectuée dans un établissement collégial, s'il y a lieu.

| Date:<br>Heure:               | 2018-02-1<br>14:34:15              | 2                             | Ministère de l'Éducation et de l'Enseignement supérieur Page:<br>Direction des contrôles financiers et des systèmes |                     |                                                                                                    |                                                                |               |               |               |                        |                   | <b>::</b> 15          |            |  |
|-------------------------------|------------------------------------|-------------------------------|----------------------------------------------------------------------------------------------------|---------------------|----------------------------------------------------------------------------------------------------|----------------------------------------------------------------|---------------|---------------|---------------|------------------------|-------------------|-----------------------|------------|--|
| Rapport:                      | SRTDI206                           | 0R                            |                                                                                                    | eme de ges          | Image du dossier de                                                                                | nnees d'eleves au collegial (SOCRATE)<br>du dossier de l'élève |               |               |               | Numéro requête :       |                   |                       |            |  |
| Code perm                     | anent                              | : DESS1662                    | 7217                                                                                                    |                     |                                                                                                    |                                                                |               |               |               |                        |                   |                       |            |  |
| Organisme                     | An trim                            | Programme                     | No prog de<br>sanction                                                                                              | Code                | Objectifs et standa<br>Nom                                                                         | rds atteints                                                   | Nature        | Atteint       | Dest<br>équiv | Ordre<br>prov<br>équiv | No grp<br>équiv   | Lang ens              | Date MAJ   |  |
| 907003                        | 2012E                              | JNC13                         |                                                                                                    | 046T                | Effectuer des interventio<br>jeunes présentant des di<br>le plan des apprentissag<br>et du langage | ns auprès de<br>ifficultés sur<br>jes scolaires                | OA            |               |               |                        |                   |                       | 2013-02-12 |  |
| Org / An<br><u>Org act</u>    | trim Ver                           | Programme                     | Stage /<br>Nom                                                                                                    |                     | Stages en A                                                                                        | 4 <i>TE</i>                                                    |               |               |               |                        | Lang              | r Hres de<br>stage    | Date MAJ   |  |
| <u>Org / An</u><br>907003 201 | <u>trim</u> <u>Situa</u><br>2H RAC | tion spécifiqu<br>Reconnaissa | ue d'élève<br>Ince acquis et                                                                                        | comp.               | Situations spécifique                                                                              | es de l'élève<br><u>Ty</u><br>EN                               | rpe<br>↓T_VAL | <u> </u>      | Date fin      | applica                | <u>ition</u>      | Date MAJ<br>2012-06-1 | 2995.<br>/ |  |
| Org / An<br>Org act           | trim Dom                           | aine d'engage                 | ement                                                                                                    |                     | Engagements ét<br>Ti                                                                               | tudiants<br>erritoire                                          |               |               |               |                        | . •               |                       | Date MAJ   |  |
| Org / An<br>Org act           | trim Ver                           | Prog<br>Prog                  | / l<br>activité                                                                                                    | Épreuve             | Épreuves synt<br>Nom de l'ér                                                                       | thèses<br>preuve                                               |               |               |               |                        | Ver               | dict Lang             | Date MAJ   |  |
| Org /<br><u>Org passati</u>   | An tri<br>ion                      | im Épreuve                    | Dat<br>épi                                                                                                    | te session<br>reuve | Épreuves minisi<br>Cotes-Nombre de fautes<br><u>1 2 3 4</u>                                        | térielles<br>s/Résultats re<br>5 6                             | groupen<br>7  | nents de<br>8 | critère<br>9  | s<br>10                | Résultat<br>final | Verdict               | Date MAJ   |  |
| Org / An<br>Org act           | trim Tes                           | t<br>t                        | Nom                                                                                                    | du test             | Tests de langue :                                                                                  | seconde                                                        |               |               | Ré:<br>d'h    | sultat<br>abileté      | Date M            | 9 <i>J</i>            |            |  |